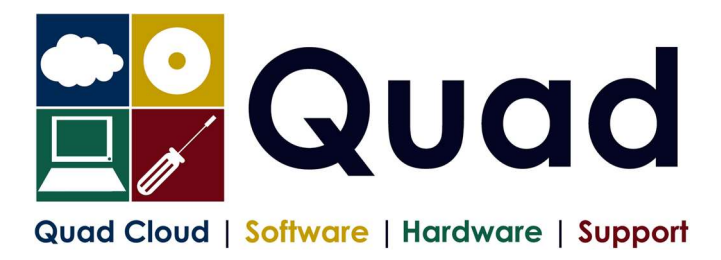

## YEAR END TASKS IN OPERA -MAIN PAYROLL 2324

Print a copy for each payroll/group. Please read through the instructions before starting.

## NOTE: please perform update on main company last if consolidation of P32 is required.

The main group of the company should be done last The main consolidation company should be done last

## Where you see **Print\*** = print to paper or send to PDF

|     | Payroll Company Letter:( )                                                                                                    | Please |
|-----|----------------------------------------------------------------------------------------------------|--------|
|     | Payroll Group:( )                                                                                                    | Tick   |
|     | Payroll Company Name:( )                                                                                                    |        |
| 1.  | Perform normal end of period reports (but not the EPS – this is later)                                                                                                    |        |
| 2.  | Run Nominal Analysis if required                                                                                                    |        |
| 3.  | Check Tax year correct (2324): Utilities, Set Options                                                                                                    |        |
| 4.  | Check you are in the final Period: Utilities, Pay Periods and Utilities, Calendar                                                                                                    |        |
| 5.  | Print* P11 for all employees: Summary Reports, P11 – preferably PDF                                                                                                    |        |
| 6.  | Check and Print* P32 processing to see it is correct                                                                                                    |        |
| 7.  | Take a backup enter date/time: / / : : )   System, Utilities, Backup   Additional files not required – each company must be backed up separately   Only required once for each payroll company |        |
| 8.  | If more than one payroll company with the same Tax reference and this is                                                                                                    |        |
|     | the main company:                                                                                                    |        |
|     | Consolidate P32: P32 processing, Action, Consolidate<br>NOTE: you should do the main payroll company last                                                                                      |        |
| 9.  | Check and Print* P32 again – Summary if monthly, detail if not monthly<br>Only need this step if P32 consolidation has been done                                                               |        |
| 10. | Check P32 payments <sup>#</sup> : P32 Processing, Action, Payment                                                                                                    |        |
|     | Enter any payments not already entered: Click New Record Button                                                                                                    |        |
|     | Print* P32 Payments: Click Print Button                                                                                                    |        |
|     | (#Please note that the P32 payments screen is not mandatory, but that we highly recommend it)                                                                                                  |        |
| .   | Check you have the correct stationery for 2023/2024                                                                                                    |        |
|     | Pegasus Mailer + Pressure Sealer for year 2023-24                                                                                                    |        |

| 12. | Print P60's: EOY/Special Reports - End of Year Returns                                                                                                    |  |
|-----|----------------------------------------------------------------------------------------------------|--|
|     | Note: you should print just one or two P60s to check the alignment is correct                                                                                               |  |
|     | Select correct layout for your P60's:                                                                                                    |  |
|     | Plain Paper (Colour/Monochrome)<br>Pea Laser P60 Mailer (and file copy) - also for Pressure Sealer Stationery                                                               |  |
|     | Choose Web/Email if appropriate (if using email P60s or Payroll Self Service)                                                                                               |  |
| 13. | Repeat P60 step for Office/Accountant Copy if required                                                                                                    |  |
| 14. | Repeat P60 step and Print to PDF                                                                                                    |  |
| 15. | Create and Send Final EPS of the year (only for the main group or company)                                                                                                  |  |
|     | RTI Submissions – Employer Payment Summary                                                                                                    |  |
|     | On page 2 – check figures                                                                                                    |  |
|     | Save report and receipt as required                                                                                                    |  |
| 16. | Print* Payments and Deductions lists: (Preferably send to PDF)                                                                                                    |  |
| 17  | Opera 3: EOY/Special Reports, Advanced Pay/Ded List, choosing all payments and all deductions.                                                                              |  |
| 17. | I ake a backup enter date/time: ( / / : : )                                                                                                    |  |
| 18. | Run Update command: Utilities. Update                                                                                                    |  |
| 19. | Check that you have moved to period 1                                                                                                    |  |
|     | Utilities, Pay Periods: Last Period: Blank, This Calculation Period: 1                                                                                                    |  |
| 20. | [Optional] Take a backup enter date/time: ( / / : : )                                                                                                    |  |
|     | Additional files not required                                                                                                    |  |
| 21. | RUN EOY COMMAND: EOY/Special Reports, End of Year Cleardown                                                                                                    |  |
|     | Make sure you select all payment and deductions required to clear down, <b>deductions are on a separate tab</b> ,                                                           |  |
|     | ONLY select items that coincide with the payroll year                                                                                                    |  |
|     | eg. Holiday Pay may be Jan-Dec so do not clear this down                                                                                                    |  |
| 22. | Check the calendar and correct, if necessary: Utilities, Calendar                                                                                                    |  |
|     | NB: "Usual Pay Date" should be the date which money enters the employees'                                                                                                   |  |
|     | accounts.                                                                                                    |  |
| 23. | Check the Tax Year (2425): Utilities, Set Options.                                                                                                    |  |
|     | Review P32 Frequency and review "P32 by Income Tax Month". Page 1 of Set Options<br>Review Small Employer Relief: Page 2 of Set Options. (tick/untick as applicable to you) |  |
| 24  | Take a backup enter date/time: ( / / / : : )                                                                                                    |  |
|     | Additional files OPTIONAL – each company backed up separately                                                                                                    |  |
| 25. | Check the Tax Tables: Utilities, PAYE/NI/Stat. Payments                                                                                                    |  |
|     | Table 1 should be 01/Jan/2024, Table 2 should be 06/Apr/2024                                                                                                    |  |
|     | ***CHECK THE EE NI RATE***                                                                                                    |  |
|     | Table 2 NI EE's columns A,F,H,M etc should contain 8.00                                                                                                    |  |
|     | IF NOT Try running copy tax tables:                                                                                                    |  |
|     | Utilities $\rightarrow$ Copy Statutory Rates $\rightarrow$ Set to System Default                                                                                            |  |
|     | IF THIS DOES NOT CHANGE THE NI RATES PLEASE CALL QUAD                                                                                                    |  |
| 26. | There are <b>NO</b> Tax Code changes this year                                                                                                    |  |
|     |                                                                                                    |  |
|     |                                                                                                    |  |
| 27. | Change Tax Codes as required from P6/P9s                                                                                                    |  |
| 28. | You are now ready to process Period 1 payroll                                                                                                    |  |

Please note that in 2024/2025 tax year, there is the National Insurance Employment Allowance, which can be entered in the P32 Processing Screen, if you are entitled The allowance can be found in PAYE/NI/Stat Payments  $\rightarrow$  Table 2  $\rightarrow$  NI ER's NOTE that this is only available if your 2023/2024 ER's contributions are less than £100K. REMEMBER to enter the correct values for Apprenticeship Levy.